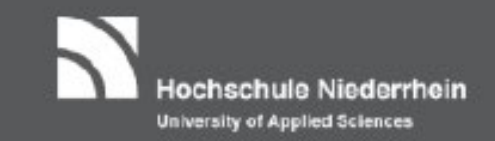

# Exam registration in the Online-Portal

### You will find the Online Portal on our homepage: https://web.hs-niederrhein.de/wirtschaftswissenschaften/studierende/

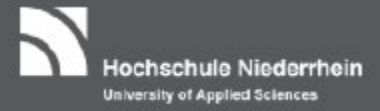

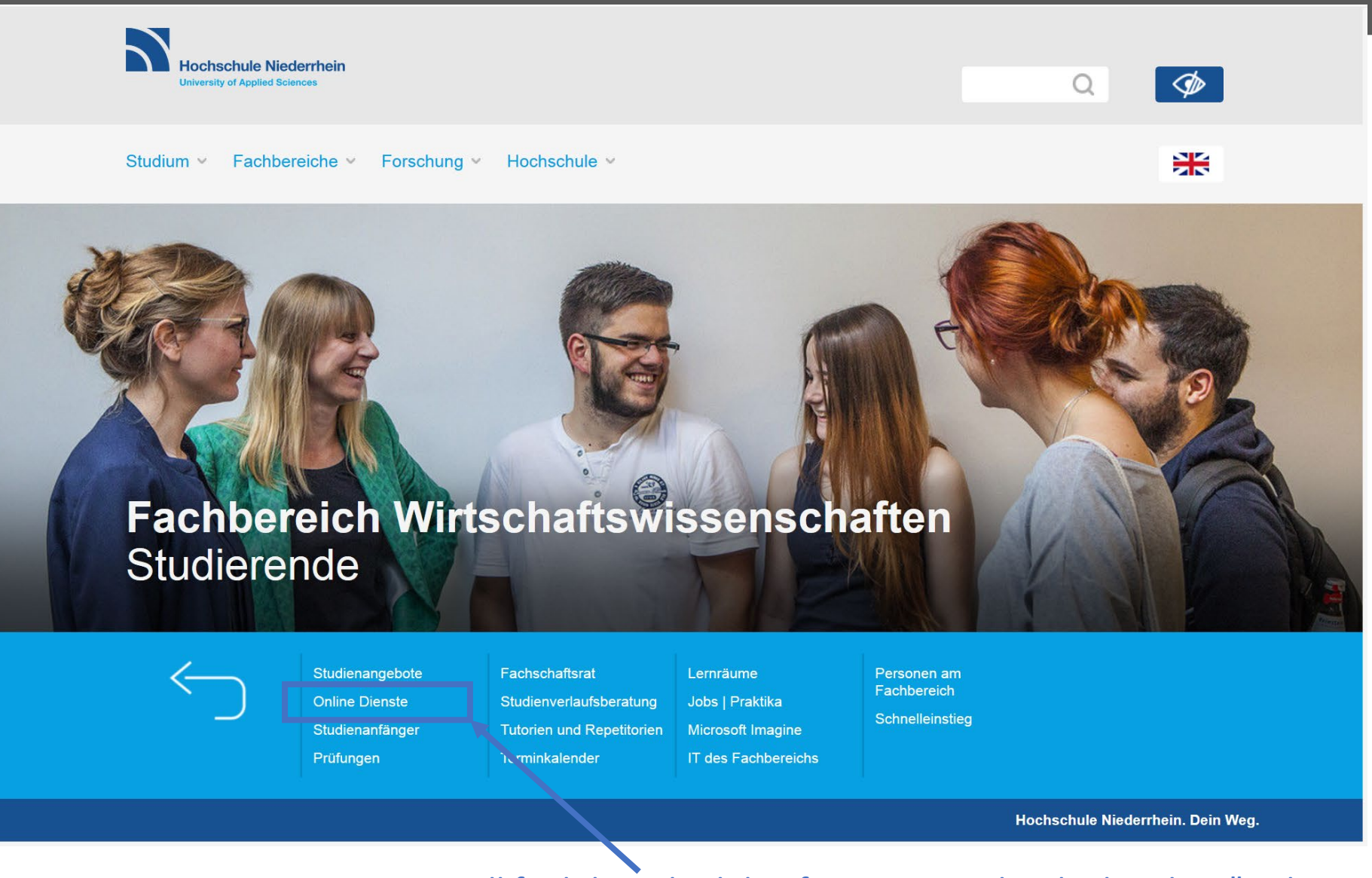

You will find the Schedule of Lectures under the heading "Online Dienste"

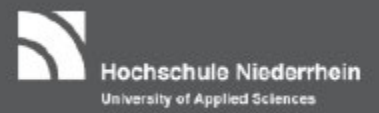

#### Or you simply follow this link:

<u>https://hio.hs-</u> <u>niederrhein.de/qisserver/pages/cs/sys/portal/hisinoneStartPage.faces?chco=</u> <u>y&noDBAction=y&init=y</u>

#### To find the following webpage:

| Hochschule Niederrhein<br>University of Applied Sciences |          |                   |                                                                                                    |                                                                      | Benutzerkennung          | Passwort        | Anmeld<br>gsdaten vergess |
|----------------------------------------------------------|----------|-------------------|----------------------------------------------------------------------------------------------------|----------------------------------------------------------------------|--------------------------|-----------------|---------------------------|
|                                                          | Rewerbun | ng Studienangebot | E-Mail-Verifikation                                                                                                    | Organisation                                                         |                          |                 |                           |
| line-Portal                                              |          |                   |                                                                                                    |                                                                      |                          |                 |                           |
| Portalauswahl                                            |          | en oder ändern.   | <ul> <li>Aktuelles der Hochschule Niederrhein</li> <li>Drohnen-Workshop für Schüler: MakerSpace kooperiert mit Gymnasium Odenkirchen<br/>Nachricht vom 09.11.2018 um 10:44 Uhr</li> <li>Hochschule Niederrhein mit dem Projekt Medikationsplan Plus auf der Medica 2018<br/>Nachricht vom 09.11.2018 um 13:54 Uhr</li> <li>Veranstaltungen zum Thema Gründen an der Hochschule Niederrhein<br/>Nachricht vom 07.11.2018 um 09:01 Uhr</li> <li>Studierende aus Einnland, Lettland und Dänemark zu Gast in Mönchengladbach<br/>Nachricht vom 05.11.2018 um 09:20 Uhr</li> <li>Forum Banking &amp; Finance wird 20 Jahre: Finanzminister Lienenkämper hält Vortrag<br/>Nachricht vom 05.11.2018 um 11:39 Uhr</li> <li>Fachbereich Textil- und Bekleidungstechnik lädt zum Nachhaltigkeitstag<br/>Nachricht vom 31.10.2018 um 10:38 Uhr</li> <li>Feed von: Hochschule Niederrhein (6 von 10 Meldungen werden angezeigt)</li> </ul> |                                                                      |                          |                 | G<br>chen<br>118<br>9g    |
|                                                          |          | c                 | Die offizielle App der Hochschu<br>Die offizielle App der<br>und Windows Phone                                                                                                    | <b>le Niederrhein</b><br>Hochschule Niederrhein<br>Store erhältlich. | ist jetzt kostenlos im A | App Store, Goog | e Play Store              |
|                                                          |          | T                 | Die Ticket App der Hochschule I<br>Die Ticket App der Ho<br>Anleitung eTicket / Ir                                                                                                    | Niederrhein<br>Achschule Niederrhein<br>Astruction eTicket.          |                          |                 | 0                         |

#### The registration in the Online Portal is done by using the HN account: / Now you need to log in with your access the university account:

ochschule Niederrhein

University of Applied Sciences

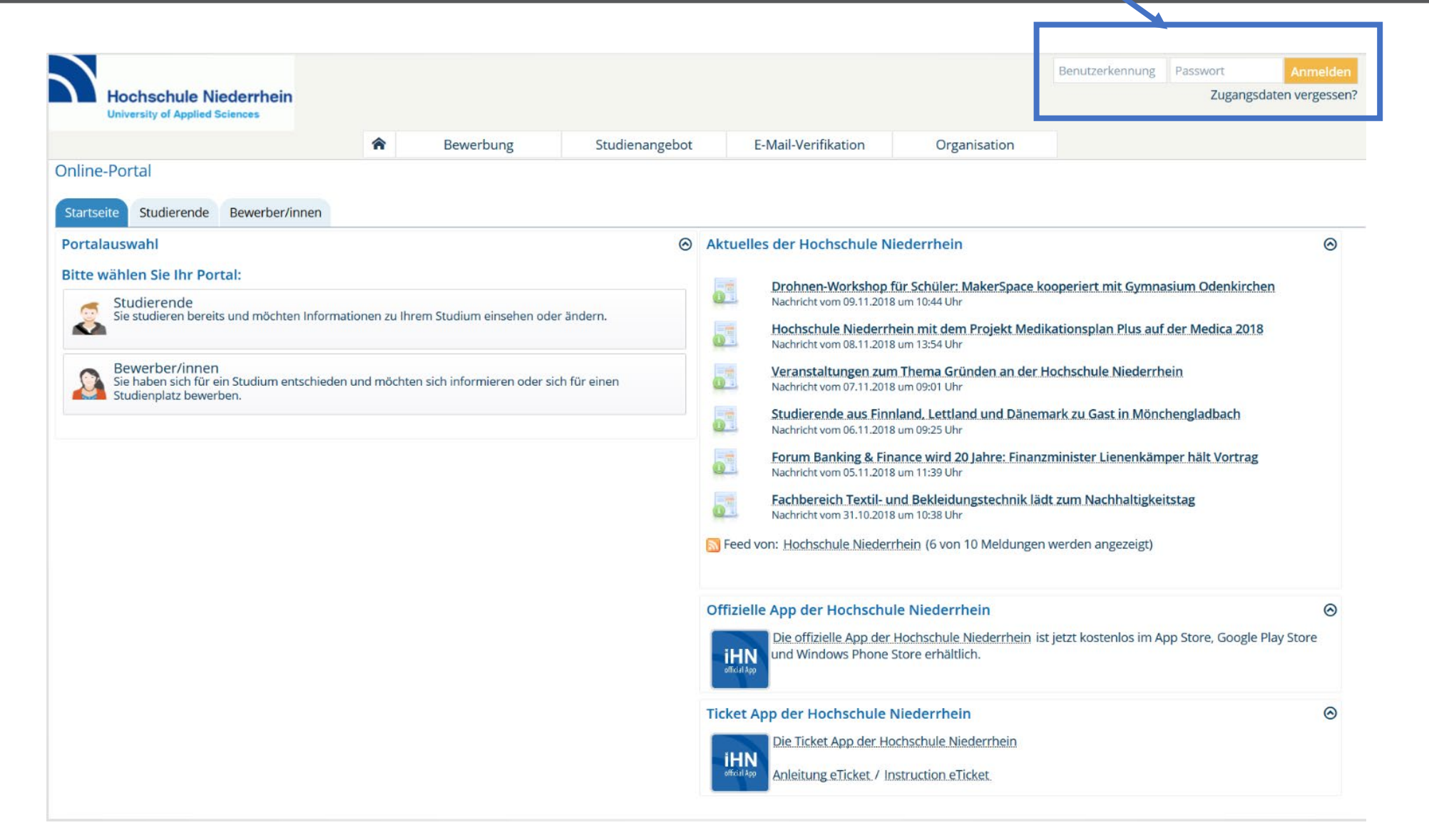

Now you need to log in with your access data for the university account:

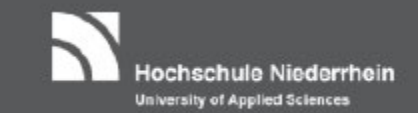

| Password |
|----------|
|----------|

- You have received the access data for the university account after your registration
- Only after assigning a personal password in the **HN Identity Manager** you can use the services of the Hochschule Niederrhein (including the Online Portal)
- HN Identity Manager: <u>https://iman.hs-niederrhein.de</u>
- If you have problems with your university account, please contact the university IT (KIS): <u>https://www.hs-niederrhein.de/kis/it-support/#c5362</u>

Due to your enrollment, you already received a TAN list. If this list has been used up slowly, you can generate a new TAN list as follows:

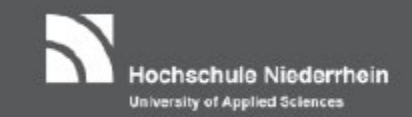

| Hochschule Niederrhein<br>University of Applied Sciences             |                                                             |                                |                  | $\mathbf{i}$ | *                       | <b>(</b> 9 30 <b>[</b> → |
|----------------------------------------------------------------------|-------------------------------------------------------------|--------------------------------|------------------|--------------|-------------------------|--------------------------|
| My Studies                                                           | Studies offered                                             | Organisation                   | User information | Bookmarks    |                         | <b>(</b>                 |
| Student Service                                                      |                                                             |                                |                  |              |                         | 0                        |
| Student status Contact data Bills and payment Reports                |                                                             |                                |                  |              |                         |                          |
| My degree programmes                                                 |                                                             |                                |                  | $\otimes$    | Information             | ${ig>}$                  |
| Degree/Subjects                                                      |                                                             |                                |                  |              | Actions                 |                          |
| – Master                                                             |                                                             |                                |                  |              | TAN lists               |                          |
| – Winter 2019/20                                                     |                                                             |                                |                  |              | 🔒 activate new TAN list |                          |
| Master Business Management                                           | <ol> <li>"My St</li> <li>"Stude</li> <li>"Report</li> </ol> | udies"<br>ent Service"<br>rts" |                  |              |                         |                          |
| Reports                                                              |                                                             |                                |                  |              |                         |                          |
| Sie können Ihre Bescheinigungen für folgende Semester ausdrucken: Wi | nter 2019/20                                                | <b>~</b>                       |                  |              |                         |                          |
| Bescheinigungen                                                      |                                                             |                                |                  |              |                         |                          |
| Bebührenaufstellung [PDF]                                            |                                                             |                                |                  |              |                         |                          |
| Immatrikulationsbescheinigung (auch f ür BAföG) [PDF]                |                                                             |                                |                  |              |                         |                          |
| Bescheinigungen für Noten und Prüfungen                              |                                                             |                                |                  |              |                         |                          |
| <u>Statusbogen [PDF]</u>                                             |                                                             |                                |                  |              |                         |                          |

HISinOne

# To register to your courses you need to follow the following instructions:

Hochschule Niederrhein University of Applied Sciences

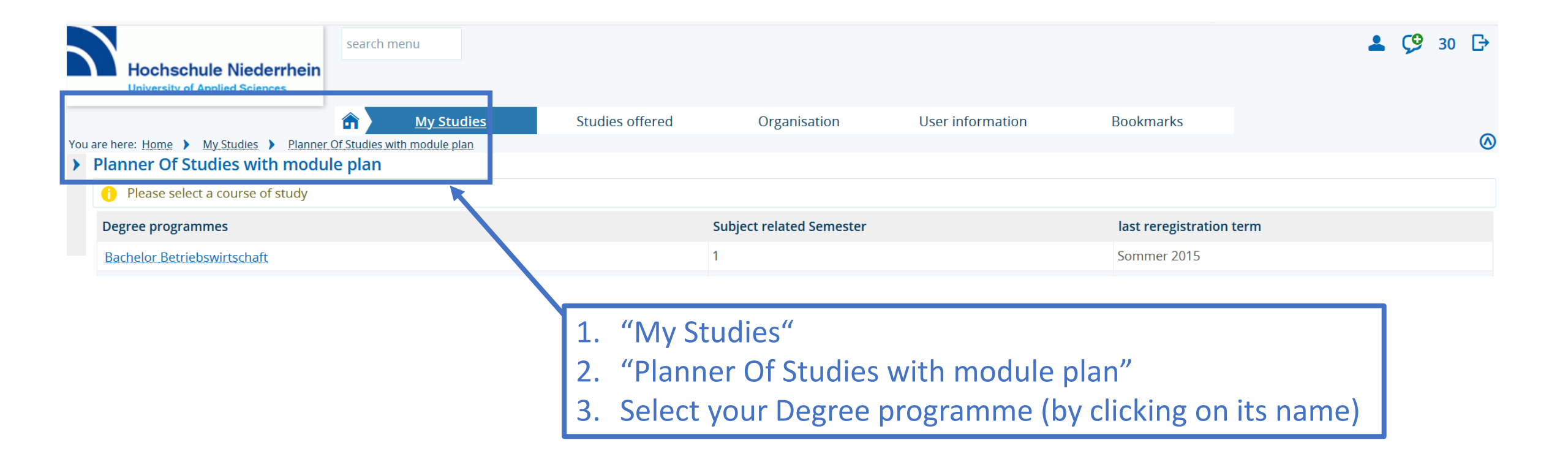

#### To register to your courses you need to follow the following instructions (1/2):

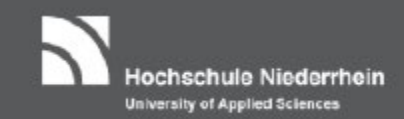

search menu Hochschule Niederrhein University of Applied Sciences Studies offered 俞 **My Studies** Organisation User information Bookmarks You are here: Home 🕨 My Studies 🕨 Planner Of Studies with module plan > Planner Of Studies with module plan Master Business Management ✓ Original module plan ✓ My modules 1. term 2. term 3. term WiSe 2018/19 SoSe 2019 WiSe 2019/20  $\odot$  $\odot$  $\odot$ Reprocurement Management 1 **d** Organisational Culture an International Economics 5/5 5/5 -/5  $\odot$  $\odot$  $\odot$ 🗼 Human Resource Mgmt. I Revenue Procurement Management 2 💼 AktuelleProblemstellungen -/5 5/5 -/5  $\bigcirc$  $\odot$  $\odot$ Revealed a series of the series of the serie 🚓 Tools Systeme und Meth. **d** Corporate Mergers, Shareh -/5 -/5 -/5  $\odot$  $\odot$  $\odot$ 🗼 International Management II 髌 Eignungs- & Potenzialdiag 🗼 Innovation Management -/5 5/5 -/5  $\odot$  $\odot$  $\odot$ 🔹 Volkswirtschaftslehre I 🗼 Volkswirtschaftslehre II Dienstleistungsmarketing -/5 -/5 -/5  ${f O}$  $\bigcirc$ 髌 International Management I 🔹 Intercultural Communicati Relected Brand Management 5/5 -/5 -/5  $\odot$  ${f O}$ Emp. ökon. Modellanalyse 髌 Sales Management 🗼 Value Management, Busines -/5 5/5 -/5  ${f O}$  $\odot$ ⊘ 📥 Sales Management Real Marketing I **R** Bank and Finance Manageme -/5 -/5 -/5

#### **Example for Master Business Management:**

- Green = already passed courses
- Grey = selectable courses

Please select **ONLY** your specific courses, which you are already attending/participating!

**▲ (9** 30 **→** 

#### To register to your courses you need to follow the following instructions

Hochschule Niederrhein University of Applied Sciences

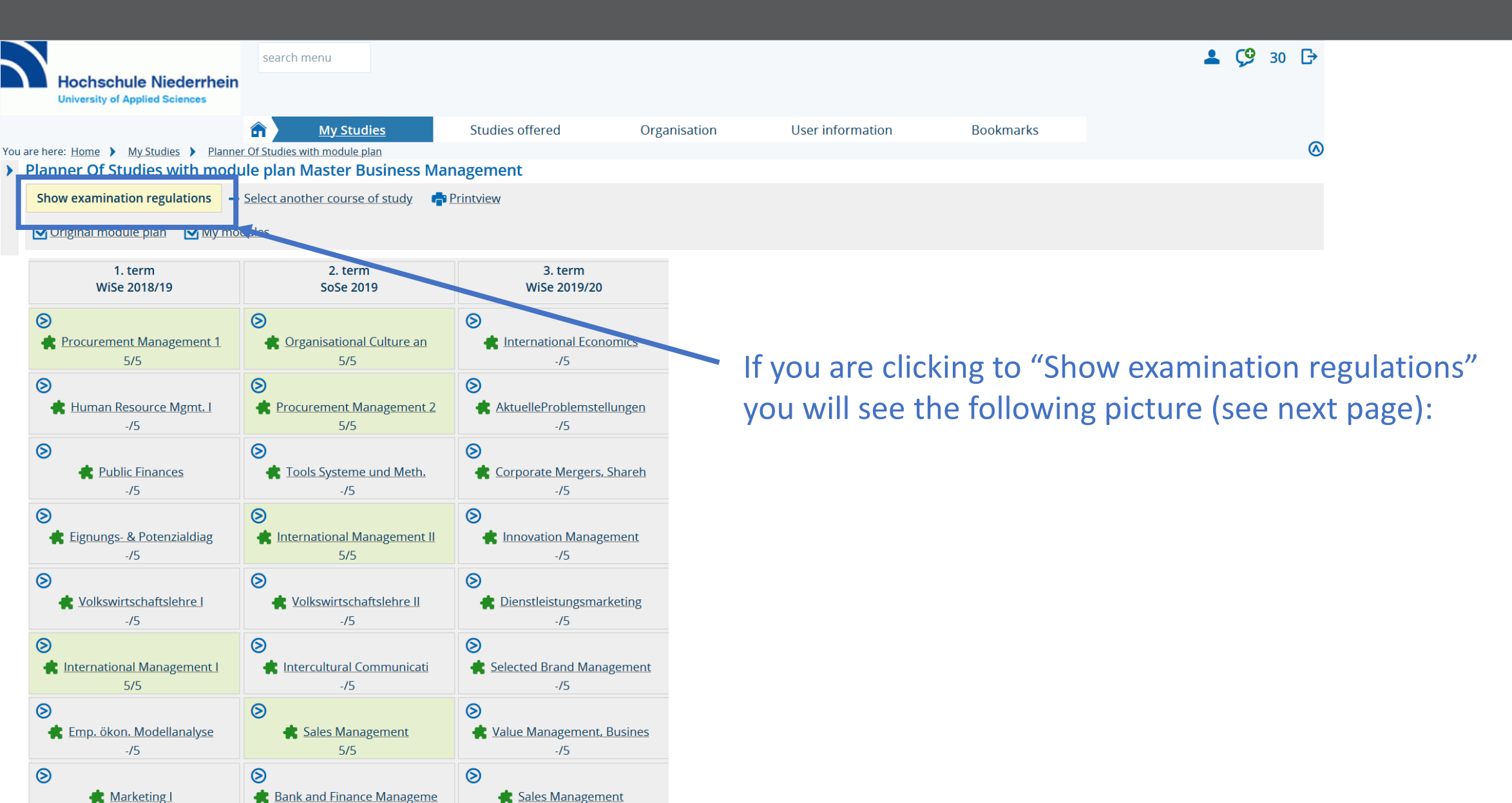

#### Another opportunity to find your courses:

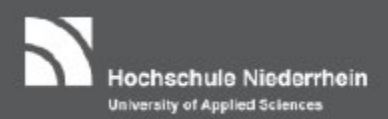

| Hochschule Niederrhein<br>University of Applied Sciences                                             |            | <b>≗ Ç9</b> 30 ि                                            |
|----------------------------------------------------------------------------------------------------|------------|-------------------------------------------------------------|
| My <u>Studies</u> Studies offered Organisation User information                                      | Bookmarks  |                                                             |
| You are here: <u>Home</u> My Studies Planner of Studies with module plan                             |            | $\otimes$                                                   |
|                                                                                                    |            | () Help                                                     |
| Show module plan - Select another course of study - Printview                                        |            |                                                             |
| Subject related Semester All Vintersemester 2019                                                     |            | <b>X</b> Hide lectures <b>X</b> Hide examinations           |
| Search in course catalog                                                                             |            | <b>↓ Expand all ↑ Collapse all</b>                          |
| Structure of examination regulations - All subject related semesters                                 | Actions St | atus                                                        |
| ─ []90 810 - - H 2017                                                                                |            |                                                             |
| – 🔗 9500 - Abschluss Gesamtnote - 0.0 Credits                                                        |            |                                                             |
| - 🛷 8999 - Kreditpunktekonto 90 810 - - H 2017 - 120.0 Credits                                       | You<br>Co  | ur actual status SoSe 2019<br>ursework submitted/registered |
| - 🔗 101 - Specialisation, part 1 - 10.0 Credits                                                      | You<br>pas | ur actual status WiSe 2018<br>ssed                          |
| + 🛊 10101 - Procurement Management 1 - Pflichtfach - 5.0 Credits                                     | You<br>pas | ur actual status WiSe 2018<br>ssed                          |
| + 🚓 10102 - Marketing I - Pflichtfach - 5.0 Credits                                                  |            |                                                             |
| + 🚓 10103 - Controlling I - Pflichtfach - 5.0 Credits                                                |            |                                                             |
| 🕂 + 🤹 10104 - Human Resource Mgmt. I - Pflichtfach - 5.0 Credits                                     |            |                                                             |
| + 🛊 10105 - International Management I - Pflichtfach - 5.0 Credits                                   | You<br>pas | ur actual status - WiSe 2018<br>ssed                        |
| + 🚓 10106 - Volkswirtschaftslehre I - Pflichtfach - 5.0 Credits                                      |            |                                                             |
| + 🛊 103 - International Strategic Purchasing and International Marketing - Pflichtfach - 5.0 Credits | You<br>pas | ur actual status WiSe 2018<br>ssed                          |
| 🚽 🚽 🔗 104 - Optional Module 1 - 5.0 Credits                                                          | You<br>pas | ur actual status WiSe 2018<br>ssed                          |
| + 🚖 10401 - Applied Econometrics - Pflichtfach - 5.0 Credits                                         | You<br>pas | ur actual status WiSe 2018<br>ssed                          |
| + 🚓 10402 - Emp. ökon. Modellanalyse - Pflichtfach - 5.0 Credits                                     |            |                                                             |
| + 🚓 10403 - Reg ök. Forschungsproj - Pflichtfach - 5.0 Credits                                       |            |                                                             |
| - 🔗 105 - Optional Module 2 - 5.0 Credits                                                            | You<br>pas | ur actual status WiSe 2018<br>ssed                          |
| 🔫 🕂 🙀 10501 - Business Economics - Pflichtfach - 5.0 Credits                                         | You        | ur actual status WiSe 2018                                  |

## If necessary, set your current course of study and the desired semester:

Hochschule Niederrhein University of Applied Sciences

| Hochschule Niederrhein<br>University of Applied Sciences                                                                                                   |                                  |                  |            | ≗ 🧐 30 🗗                                                    |
|----------------------------------------------------------------------------------------------------|----------------------------------|------------------|------------|-------------------------------------------------------------|
| <u>ک My Studie</u> Studie                                                                                                    | s offered Organisation           | User information | Bookmarks  |                                                             |
| You are here: <u>Home</u> ) <u>My Studies</u> ) <u>Planner Of Studies with module plan</u><br>Planner Of Studies with module plan Master Business Manageme | nt                               |                  |            | $\otimes$                                                   |
| Show module plan → Select Arother course of study  Printview                                                                                               | in.                              |                  |            | (i) <u>Help</u>                                             |
| Subject related Semester All 🗸 Events Wintersemester 2019 🗸                                                                                                |                                  |                  |            | ₩ Hide lectures W Hide examinations                         |
| Search in course catalog                                                                                                    |                                  |                  |            | <b>↓</b> Expand all <b>↑</b> Collapse all                   |
| Structure of examination regulations - All subject related semesters                                                                                       |                                  |                  | Actions St | atus                                                        |
| - <b>[</b> 90 810 - - H 2017                                                                                                    |                                  |                  |            |                                                             |
| - 🛷 9500 - Abschluss Gesamtnote - 0.0 Credits                                                                                                    |                                  |                  |            |                                                             |
| - 🤣 8999 - Kreditpunktekonto 90 810 - - H 2017 - 120.0 Credits                                                                                             |                                  |                  | Υοι<br>Coi | ır actual status SoSe 2019<br>ırsework submitted/registered |
| 🚽 🚽 🛷 101 - Specialisation, part 1 - 10.0 Credits                                                                                                    |                                  |                  | You<br>pas | ir actual status WiSe 2018<br>ised                          |
| + 🛊 10101 - Procurement Management 1 - Pflichtfach - 5.0 Credits                                                                                           |                                  |                  | You<br>pas | ur actual status WiSe 2018<br>ised                          |
| + 🛊 10102 - Marketing I - Pflichtfach - 5.0 Credits                                                                                                    |                                  |                  |            |                                                             |
| + 🛊 10103 - Controlling I - Pflichtfach - 5.0 Credits                                                                                                    |                                  |                  |            |                                                             |
| + 🙀 10104 - Human Resource Mgmt. I - Pflichtfach - 5.0 Credits                                                                                             |                                  |                  |            |                                                             |
| 🚥 🕂 💏 10105 - International Management I - Pflichtfach - 5.0 Credits                                                                                       |                                  |                  | You<br>pas | ir actual status WiSe 2018<br>ised                          |
| + 🛊 10106 - Volkswirtschaftslehre I - Pflichtfach - 5.0 Credits                                                                                            |                                  |                  |            |                                                             |
| + 🚖 103 - International Strategic Purchasing and International Marke                                                                                       | ting - Pflichtfach - 5.0 Credits |                  | You<br>pas | ur actual status WiSe 2018<br>ised                          |
| - 🤣 104 - Optional Module 1 - 5.0 Credits                                                                                                    |                                  |                  | You<br>pas | ur actual status WiSe 2018<br>ised                          |
| + 🛊 10401 - Applied Econometrics - Pflichtfach - 5.0 Credits                                                                                               |                                  |                  | You<br>pas | ur actual status WiSe 2018<br>ised                          |
| 🕂 🕂 🌲 10402 - Emp. ökon. Modellanalyse - Pflichtfach - 5.0 Credits                                                                                         |                                  |                  |            |                                                             |
| + 🛊 10403 - Reg ök. Forschungsproj - Pflichtfach - 5.0 Credits                                                                                             |                                  |                  |            |                                                             |
| – 🔗 105 - Optional Module 2 - 5.0 Credits                                                                                                    |                                  |                  | You<br>pas | ur actual status WiSe 2018<br>ised                          |
| + 📥 10501 - Business Economics - Pflichtfach - 5.0 Credits                                                                                                 |                                  |                  | You        | ir actual status WiSe 2018                                  |

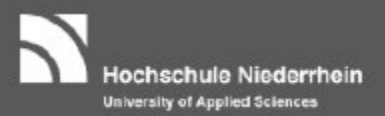

#### To register for an exam, press the "Apply" button:

| Hochschule Niederrhein<br>University of Applied Sciences                                             | <b>≗ Ç</b> <sup>9</sup> 30 ि                                    |
|----------------------------------------------------------------------------------------------------|-----------------------------------------------------------------|
| My Studies         Studies offered         Organisation         Jser information         Bookmark    | s                                                               |
| You are here: Home > My Studies > Planner Of Studies with module plan                                | (A)                                                             |
| Planner Of studies with module plan Master Business Management                                       | () Help                                                         |
| Show module plan $\Rightarrow$ Select another course of study $regimentary Printview$                | U IIIk                                                          |
| Subject related Semester All 👻 Events Wintersemester 2019 👻                                          | Hide lectures Read Hide examinations                            |
| Search in course catalog                                                                             | <b>\$</b> ≣ Expand all ↑ <b>≣</b> Collapse all                  |
| Structure of examination regulations - All subject related semesters Actions                         | Status                                                          |
| - <b>[</b> 90 810 - - H 2017                                                                         |                                                                 |
| - 🤣 9500 - Abschluss Gesamtnote - 0.0 Credits                                                        |                                                                 |
| - 🔗 8999 - Kreditpunktekonto 90 810 - - H 2017 - 120.0 Credits                                       | Your actual status SoSe 2019<br>Coursework submitted/registered |
| 🦰 🗕 🔗 101 - Specialisation, part 1 - 10.0 Credits                                                    | Your actual status WiSe 2018<br>passed                          |
| + 🛊 10101 - Procurement Management 1 - Pflichtfach - 5.0 Credits                                     | Your actual status WiSe 2018 passed                             |
| + 🛊 10102 - Marketing I - Pflichtfach - 5.0 Credits                                                  |                                                                 |
| + 🛊 10103 - Controlling I - Pflichtfach - 5.0 Credits                                                |                                                                 |
| + 🛊 10104 - Human Resource Mgmt. I - Pflichtfach - 5.0 Credits                                       |                                                                 |
| –<br>🕺 10105 - International Management I - Pflichtfach - 5.0 Credits                                | Your actual status WISe 2018<br>passed                          |
| + 4 10105 - International Management - Pflichtfach - 5.0 Credits                                     | Your actual status WiSe 2018<br>passed                          |
|                                                                                                    |                                                                 |
| + 🛊 10106 - Volkswirtschaftslehre I - Pflichtfach - 5.0 Credits                                      |                                                                 |
| + 🛊 103 - International Strategic Purchasing and International Marketing - Pflichtfach - 5.0 Credits | Your actual status WiSe 2018<br>passed                          |
| – 🔗 104 - Optional Module 1 - 5.0 Credits                                                            | Your actual status WiSe 2018<br>passed                          |
| + 🛊 10401 - Applied Econometrics - Pflichtfach - 5.0 Credits                                         | Your actual status WiSe 2018<br>passed                          |
| 🕂 🕂 🛊 10402 - Emp. ökon. Modellanalyse - Pflichtfach - 5.0 Credits                                   |                                                                 |

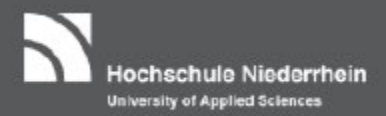

#### Press the "Apply" button again.

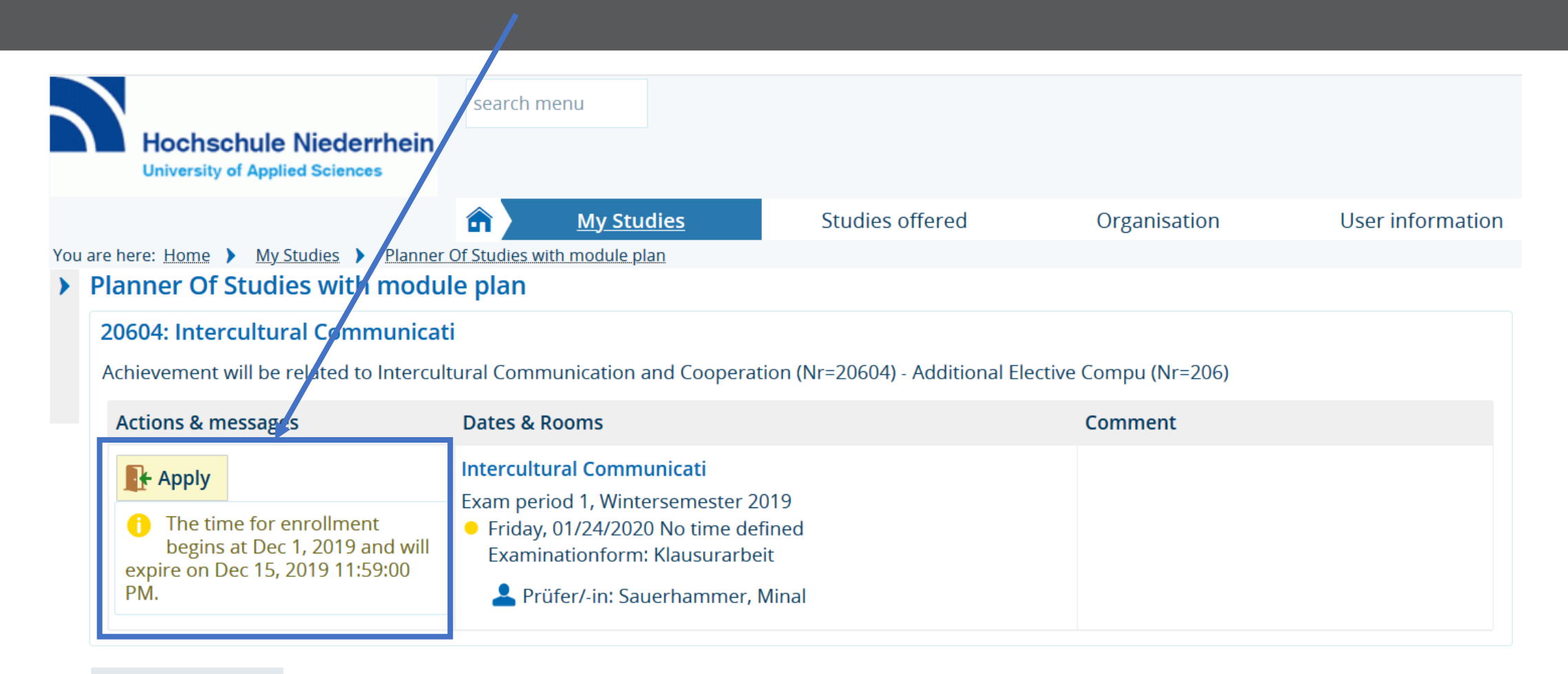

Cancel enrollment

If you cannot find your TAN list, please contact the university IT (KIS): <a href="https://www.hs-niederrhein.de/kis/it-support/#c5362">https://www.hs-niederrhein.de/kis/it-support/#c5362</a>

# Now enter the requested TAN (in this case TAN no. 7) and click on "OK" (not ENTER!):

Hochschule Niederrhein University of Applied Sciences

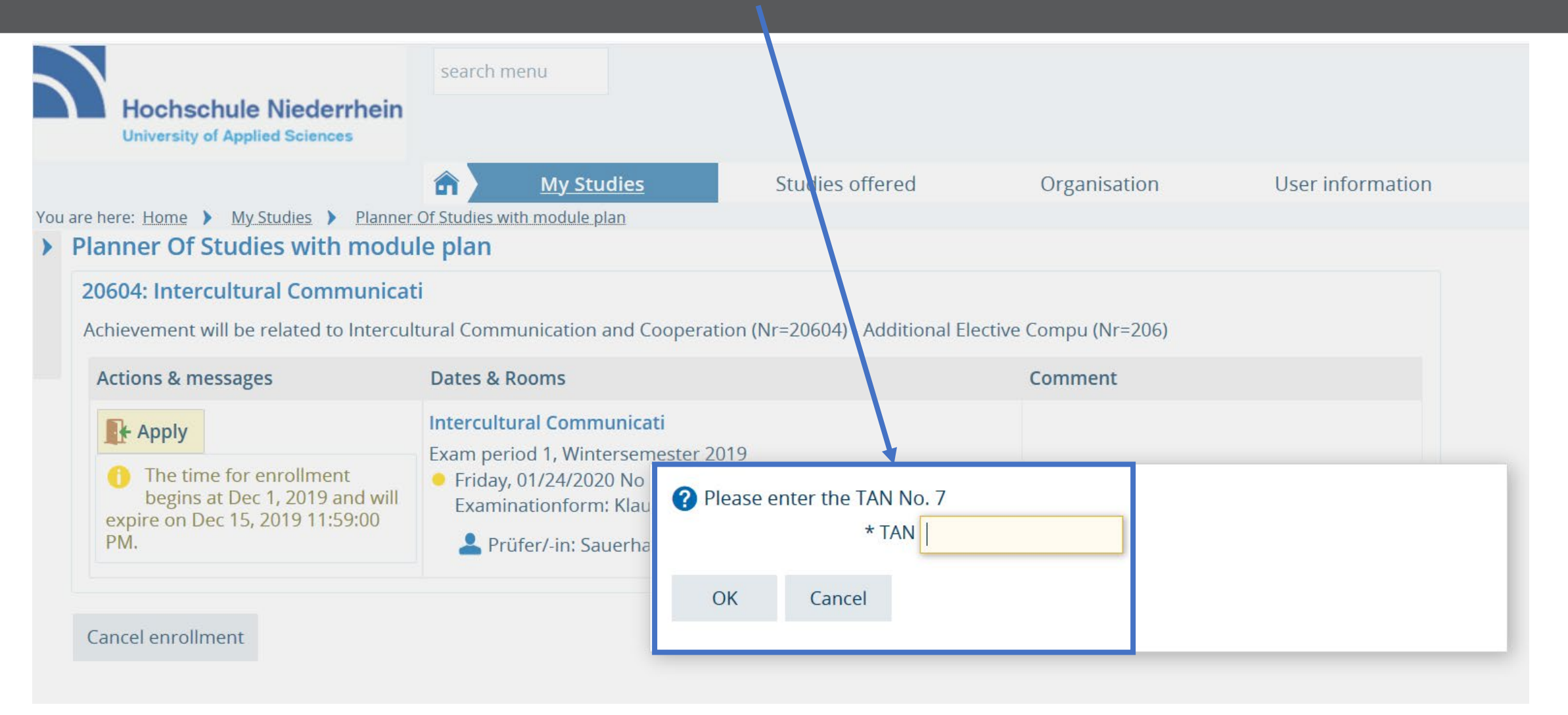

If you cannot find your TAN list, please contact the university IT (KIS):

https://www.hs-niederrhein.de/kis/it-support/#c5362

#### You will receive a confirmation of each successful exam registration

Hochschule Niederrhein University of Applied Sciences

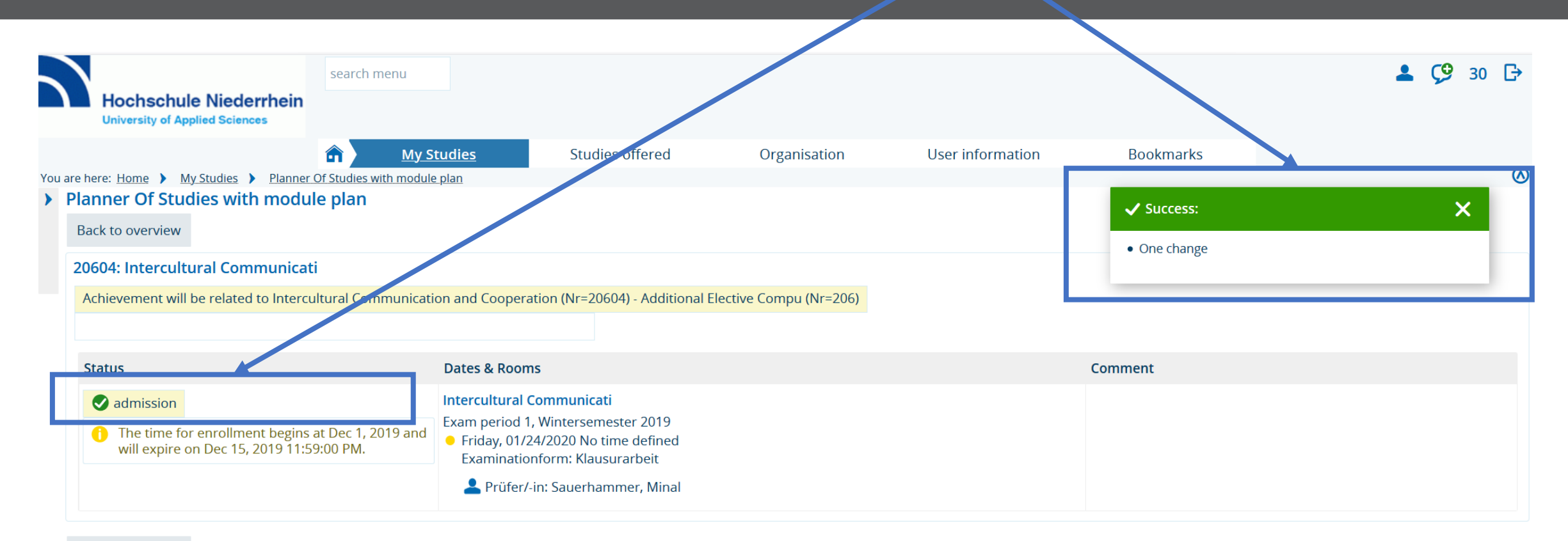

Back to overview

# The registration is only possible within the designated registration period:

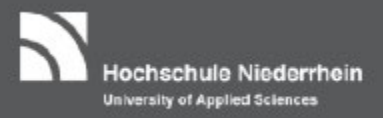

#### 1<sup>st</sup> until 15<sup>th</sup> of June in the summer term & 1<sup>st</sup> until 15<sup>th</sup> of December in the winter term!!

| Detail view<br>Selected Brand Management                          | 30103   examination                                                                                                    |                              |                                                                                                    |                                                                                                    |
|-------------------------------------------------------------------|----------------------------------------------------------------------------------------------------|------------------------------|----------------------------------------------------------------------------------------------------|----------------------------------------------------------------------------------------------------|
| Back<br>Term Winter 2019/20<br>Basic data Parallelgroups          | <ul> <li>Appointments University course catalog</li> </ul>                                                              | g Modules / Courses of study |                                                                                                    |                                                                                                    |
| Title<br>Short text<br>Long text<br>Number<br>Organizational unit | Selected Brand Management<br>Selected B<br>Selected Brand Management Topic<br>30103<br>• Wirtschaftswissenschaften (per | s<br>son responsible)        | Type of examination<br>Type of examination<br>Grading type<br>Credits<br>Hours per week<br>Periods | Doctorate<br>written or oral<br>Prüfung Normal<br>5.0<br>4.0<br>Prüfungsabmeldung WiSe 2019 from 16.12.2019<br>00:00:00 to 20.02.2020 23:59:59 - active<br>WiSe 2019 from 01.12.2019 00:00:00 to 15.12.2019<br>23:59:59 - expired |

The examination registration can be withdrawn up to one week before the scheduled examination date:

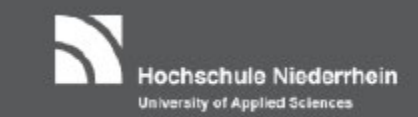

| – 🛷 206 - Additional Elective Compu - 5.0 Credits                                   |          | Your actual status WiSe 2019<br>Coursework submitted/registered |
|-------------------------------------------------------------------------------------|----------|-----------------------------------------------------------------|
| + 🚓 20601 - Intercultural Communicati - Pflichtfach - 5.0 Credits                   |          |                                                                 |
| + 🚓 20602 - Intercultural Communicati - Pflichtfach - 5.0 Credits                   |          |                                                                 |
| - 🗼 20604 - Intercultural Communication and Cooperation - Pflichtfach - 5.0 Credits |          | Your actual status WiSe 2019<br>Coursework submitted/registered |
| + 🖳 20604 - Intercultural Communicati - Pflichtfach - 5.0 Credits                   | Sign off | Your actual status WiSe 2019<br>admission                       |
| MBM 20604, MIM 106 - Intercultural Communication and Cooperation - Seminar          |          |                                                                 |

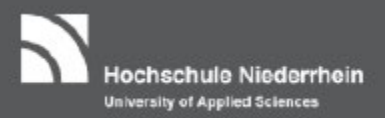

#### Therefore you have to press the button "Sign off" again ...

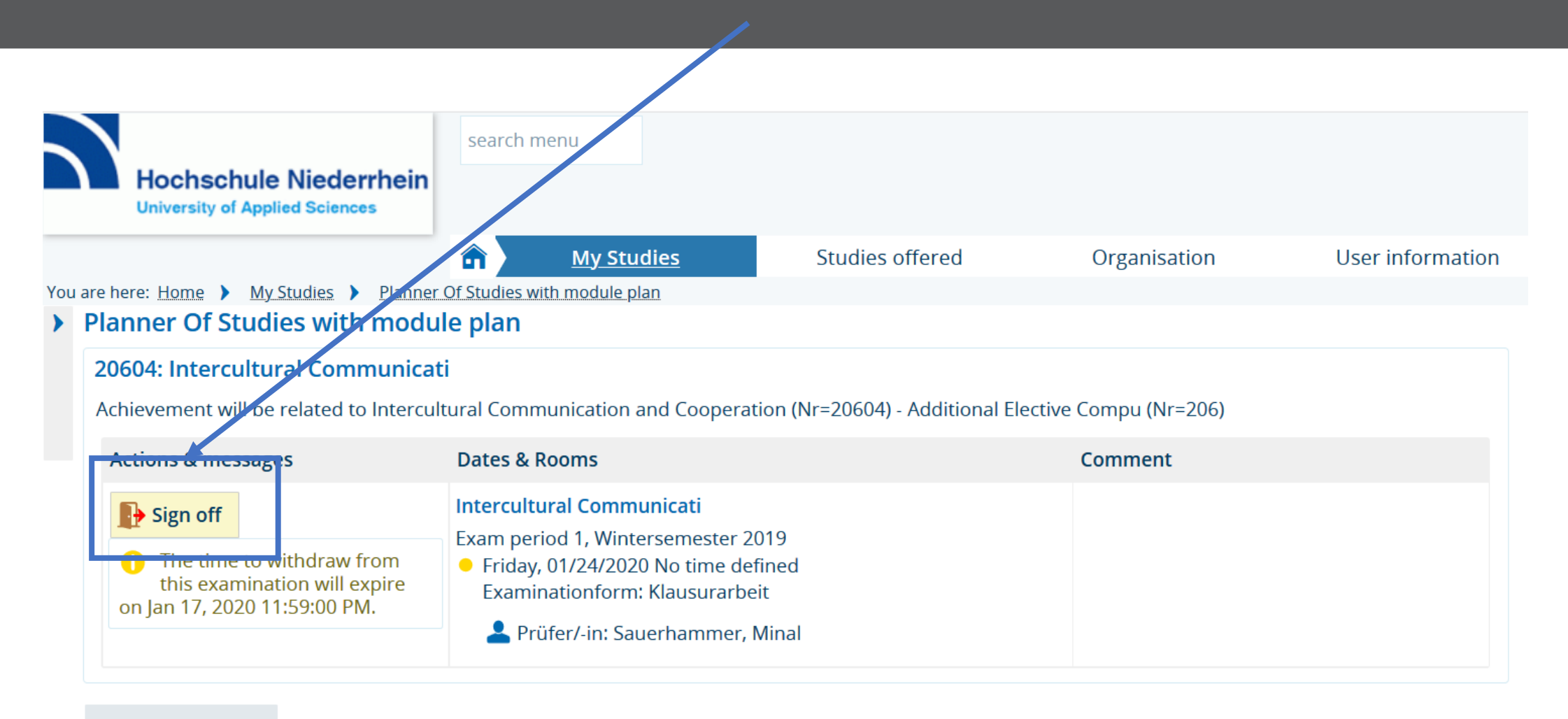

#### Cancel enrollment

#### ... and

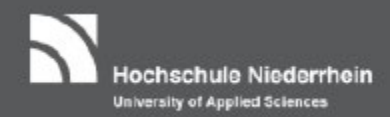

#### enter the required TAN number (in this case the TAN No. 57):

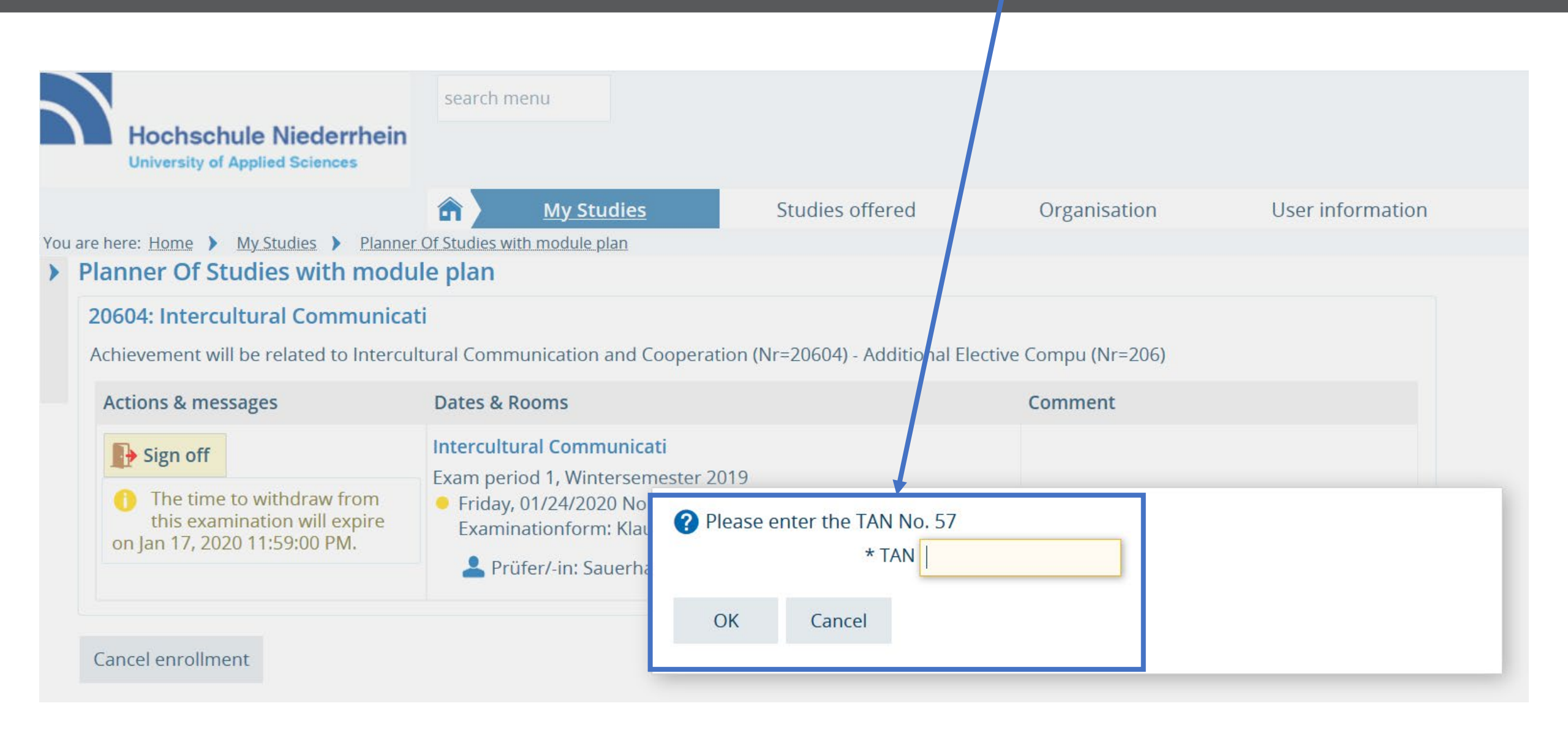

You will receive another confirmation: You have successfully withdrawn.

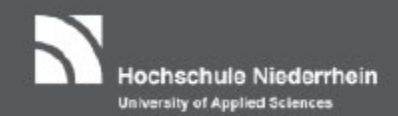

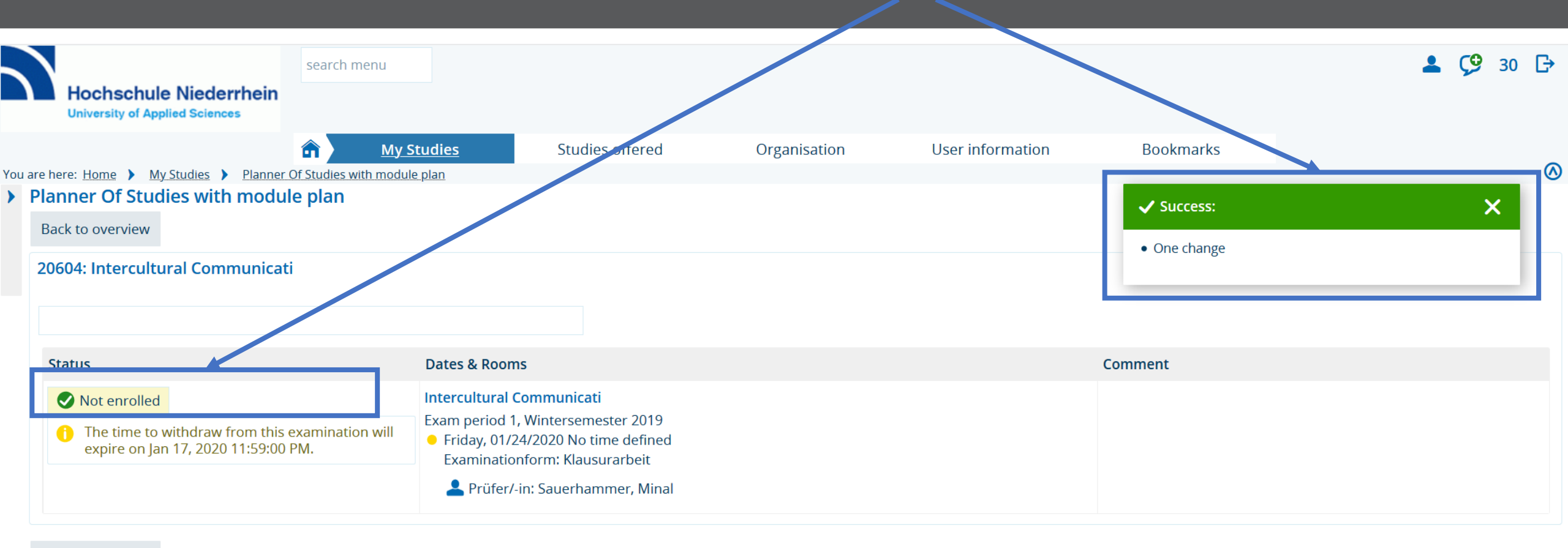

Back to overview

After the expiration of the withdrawal period, no further cancellation is possible:

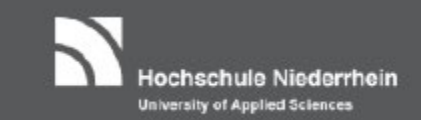

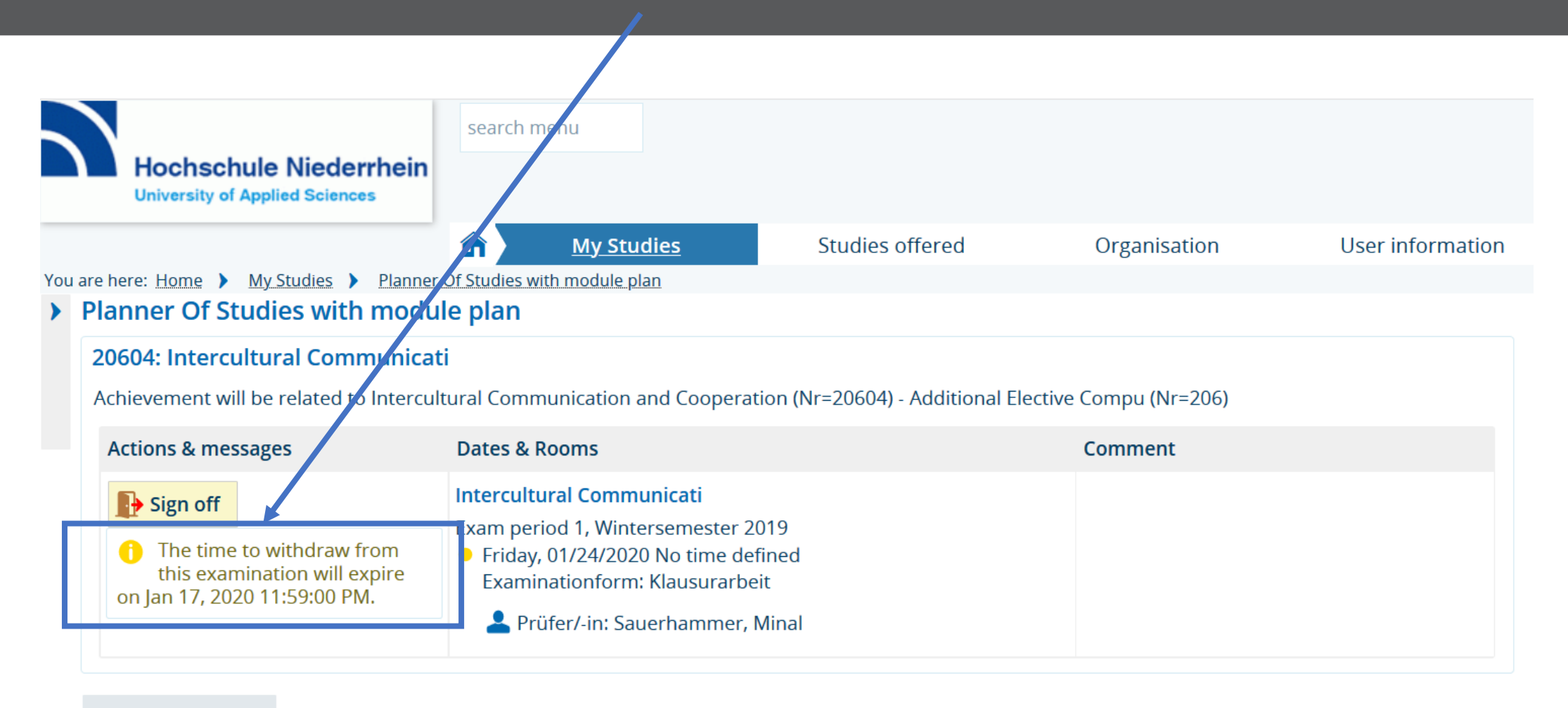

#### Cancel enrollment

If you have not received a TAN list unexpectedly, please send an email to: it-support@hs-niederrhein.de

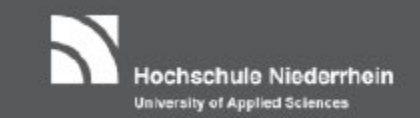

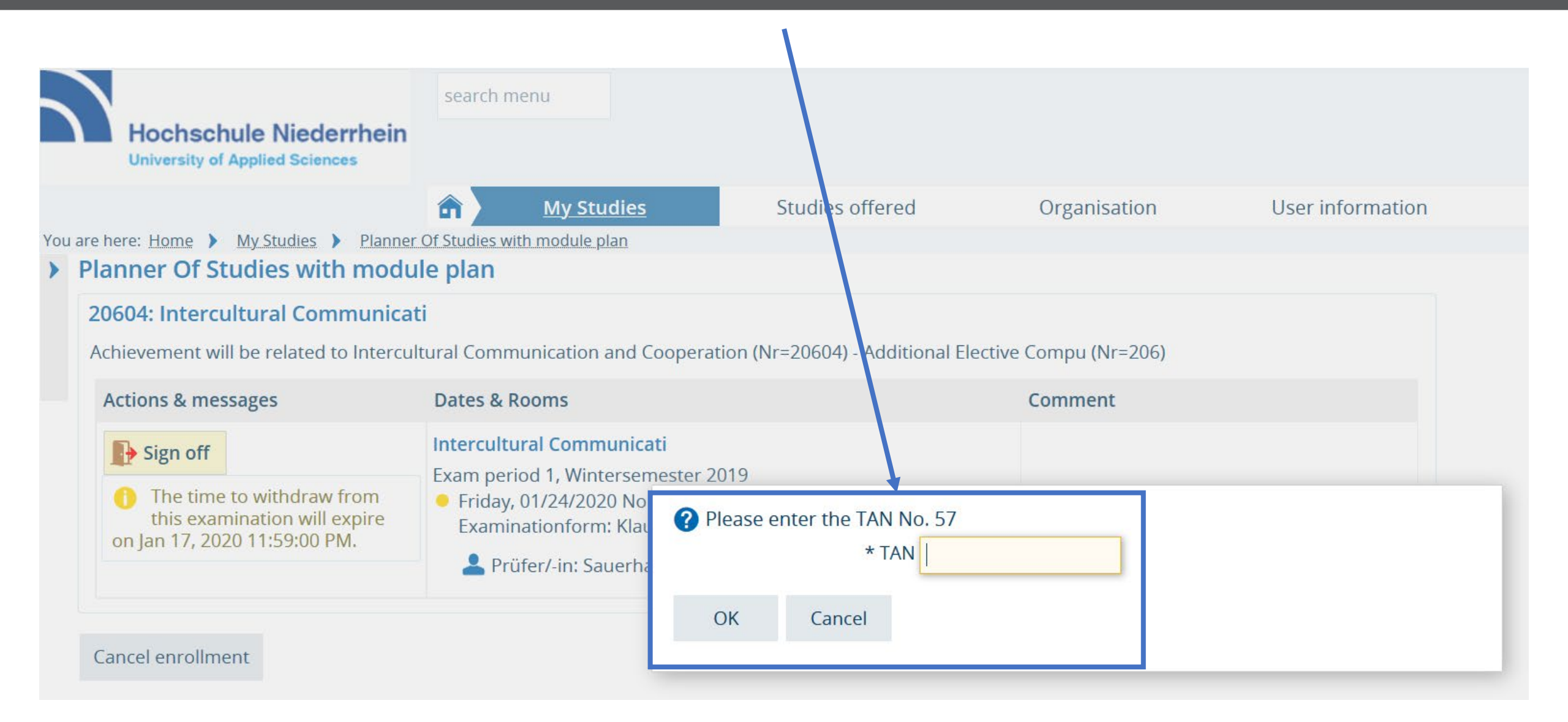

#### Your contact persons:

#### Hochschule Niederrhein University of Applied Sciences

## in the examination office in Mönchengladbach

## in the dean's office

#### **Timo Netten**

Staff Examination Office MG Specialist Administrator Webschulstr. 31 41065 Mönchengladbach Phone: +49 (0)2161 186-2837 Fax: +49 (0)2161 186-2899 Room: G K15 E-mail: <u>timo.netten@hs-niederrhein.de</u>

Simone Windus Employee Examination Office MG Webschulstr. 31 41065 Mönchengladbach Phone: +49 (0)2161 186-2833 Fax: +49 (0)2161 186-2899 Room: G K15 E-mail: <u>simone.windus@hs-niederrhein.de</u>

BBW/ BWI/ BWID/ BWIT BSW/ BSWD/ BSWF/ BBW-IB/ MBM/ MIM/ MWI IMB/ IMM BBS/ BHM/ BBWD/ BBFD/ BBFT/ MBA Verbundstudiengänge

Frau Doris Pelletier <u>Doris.Pelletier@hs-niederrhein.de</u> Frau Stephanie Lenz <u>Stephanie.Lenz@hs-niederrhein.de</u> Frau Janina Biller <u>Janina.Biller@hs-niederrhein.de</u> Herrn René Steinwartz <u>Rene.Steinwartz@hs-niederrhein.de</u> Herrn Dirk Loonen <u>Dirk.Loonen@hs-niederrhein.de</u>